# **Nuvoton ICP Tool User Manual**

The information described in this document is the exclusive intellectual property of Nuvoton Technology Corporation and shall not be reproduced without permission from Nuvoton.

Nuvoton is providing this document only for reference purposes of NuMicro microcontroller based system design. Nuvoton assumes no responsibility for errors or omissions.

All data and specifications are subject to change without notice.

For additional information or questions, please contact: Nuvoton Technology Corporation.

www.nuvoton.com

## **Table of Contents**

| 1 | Over   | view                                         |
|---|--------|----------------------------------------------|
|   | 1.1    | Introduction5                                |
|   | 1.2    | Supported Devices                            |
|   | 1.3    | Features5                                    |
| 2 | Prepa  | aring for ICP Tool                           |
|   | 2.1    | System Requirements 6                        |
|   | 2.2    | Hardware Installation                        |
|   | 2.3    | Software Installation6                       |
| 3 | Oper   | ation Modes of ICP Tool and Nu-Link Adapter9 |
|   | 3.1    | ICP Tool Modes                               |
|   | 3.2    | LED status of Nu-Link Adapter 10             |
| 4 | Starti | ing to Use ICP Tool                          |
|   | 4.1    | Menu Bar                                     |
|   | 4.2    | Connection Status 12                         |
|   | 4.3    | Load File                                    |
|   | 4.4    | Configuration Bits                           |
|   | 4.5    | Dump Data14                                  |
|   | 4.6    | Programming Options                          |
|   | 4.7    | Programming Status                           |
| 5 | Code   | Protection (Online Programming Mode)17       |
|   | 5.1    | Introduction to Nu-Link Certification        |
|   | 5.2    | How to use Nu-Link Certification             |
|   | 5.3    | Detail steps                                 |
| 6 | Code   | Protection (Offline Programming Mode)23      |
| 7 | Nu-Li  | ink Firmware Update                          |
| 8 | Featu  | ures of Specific Series                      |
|   | 8.1    | Support for NUC505 Series                    |
|   | 8.2    | Support for M480 Series                      |
| 9 | Revis  | sion History                                 |

## List of Figures

| Figure 2-1 Chip Series and Language Selection7          |
|---------------------------------------------------------|
| Figure 2-2 Overview of Main Window 8                    |
| Figure 3-1 Offline Programming Button                   |
| Figure 4-1 ICP Tool User Interface ······11             |
| Figure 4-2 Menu Bar ·····11                             |
| Figure 4-3 before Connected Status ······12             |
| Figure 4-4 after USB Adapter Connected Status ······12  |
| Figure 4-5 after Target Chip Connected Status ······13  |
| Figure 4-6 Select File for Programming13                |
| Figure 4-7 User Configuration Status ······13           |
| Figure 4-8 User Configuration Settings ······14         |
| Figure 4-9 User Configuration Setting History14         |
| Figure 4-10 Data Information Interface ······15         |
| Figure 4-11 Programming Options and Start Button15      |
| Figure 4-12 Programming Blocks ······15                 |
| Figure 4-13 Programming Options·····16                  |
| Figure 4-14 Programming Status ·····16                  |
| Figure 5-1 Code Protection in Online Programming Mode17 |
| Figure 5-2 Steps of using Nu-Link Certificate18         |
| Figure 5-3 Connect Nu-Link······18                      |
| Figure 5-4 Create Nu-Link Certificate File19            |
| Figure 5-5 Save Nu-Link Certificate File19              |
| Figure 5-6 Export Project19                             |
| Figure 5-7 Enable Binding Nu-Link Settings20            |
| Figure 5-8 Select Nu-Link Certificate File20            |
| Figure 5-9 Set Max Programming Number                   |
| Figure 5-10 Save ICP Tool Project File ······21         |
| Figure 5-11 Import Project······21                      |
| Figure 5-12 Start Button                                |

## **Nuvoton ICP Tool User Manual**

# nuvoTon

| Figure 5-13 Flash Programming Information                       |
|-----------------------------------------------------------------|
| Figure 6-1 Binary Code Protection in Offline Programming Mode23 |
| Figure 7-1 Firmware Update Selection Dialog Box ······24        |
| Figure 7-2 Firmware Update Dialog Box ······25                  |
| Figure 7-3 Re-connect Nu-Link to Complete Firmware Update26     |
| Figure 7-4 Update Firmware Completely ······27                  |
| Figure 8-1 Main Window for NUC505 Series······28                |
| Figure 8-2 NUC505 Chip Information and MTP Status28             |
| Figure 8-3 MTP Options ······29                                 |
| Figure 8-4 Main Window for M480 Series ······30                 |
| Figure 8-5 SPI Flash Status ······31                            |
| Figure 8-6 SPIM Multi-function Pin Setting ······31             |
| Figure 8-7 Plain Data Setting for SPI Flash Programming         |
| Figure 8-8 Encrypted Data Setting for SPI Flash Programming     |
| Figure 8-9 Read Ciphertext and Save to Binary File              |
| Figure 8-10 KPROM Option                                        |
| Figure 8-11 KPROM Key Setting Form······33                      |
| Figure 8-12 Create Secure Boot Key File Menu ······34           |
| Figure 8-13 Secure Boot Key Form                                |
| Figure 8-14 Boot Loader Option ······35                         |
| Figure 8-15 Program Secure Boot Key and Information Block       |
| Figure 8-16 Multi-binary Mode······35                           |
| Figure 8-17 Load Multiple Binary Files ······36                 |

## 1 Overview

### 1.1 Introduction

Nuvoton ICP Tool is a software that can program Nuvoton Cortex<sup>®</sup>-M and 8051 1T products, which supports "online" and "offline" programming mode.

"ICP" is the acronym of In-Circuit Programming, which means user can upgrade Flash memory of MCU on board and does not need to unmount it from target PCB.

### **1.2 Supported Devices**

Download revision history from nuvoton website to see the table of supported devices.

Users can download datasheet from <a href="http://www.nuvoton.com">http://www.nuvoton.com</a>

### 1.3 Features

- In-Circuit programming target chip
- Online/offline programming mode
- Backup Flash data of target chip (If it is unprotected)
- Backup offline SPI Flash data of Nu-Link adapter (if it is unprotected)
- Write serials number (SN) to target chip
- Limit the maximum programming counts
- Data encryption for online/offline programming
- Batch mode for online/offline programming

## 2 Preparing for ICP Tool

## 2.1 System Requirements

The hardware and software requirements for installing the ICP Tool system are as follows:

- PC/AT compatible machine with Pentium or higher CPU
- XVGA(1024\*768) color monitor
- At least 512MB RAM for best performance
- At least 10GB free disk space
- Windows 7/10 or higher

## 2.2 Hardware Installation

Connect PC host and Nu-Link with USB cable.

Connect Nu-Link and target chip with debugging interface.

### 2.3 Software Installation

Please run the installer package to install the software.

After installing the package, launch ICP Tool and you can see the dialog below.

Figure 2-1 shows the selection form at startup of the ICP Tool and Figure 2-2 shows the main window of the ICP Tool.

| Nuvoton NuMicro ICP Progra | amming Tool 1.24                           |
|----------------------------|--------------------------------------------|
|                            | Select NUC100 series                       |
|                            | English   Select Target Chip:              |
|                            | NUC100 series                              |
|                            | Support Forum<br>http://www.nuvoton-m0.com |

Figure 2-1 Chip Series and Language Selection

| Connect or disconnect                                                                                                    |                                      |
|----------------------------------------------------------------------------------------------------|--------------------------------------|
| Number NuMirro ICD Decomposing Text 1.24 NUC100 series                                                                                                    | 1                                    |
| Project Chins Tool Language                                                                                                    |                                      |
|                                                                                                    |                                      |
| Status                                                                                                    |                                      |
| Disconnect Chip Connected with Nu-Link (ID: 00000000) Chip Connected with Nu-Link (ID: 00000000)                                                                                                    |                                      |
| Part No. NUC100VE3DN LDR0M:4K, APR0M:128K, Data:0K, RAM:16K Chip information                                                                                                    |                                      |
| Load File                                                                                                    |                                      |
| LDROM File Name: C:\LDROM.hex                                                                                                    |                                      |
| File not load.                                                                                                    | <ul> <li>File information</li> </ul> |
| APROM File Name: C:\APROM.hex                                                                                                    |                                      |
| File not load.                                                                                                    |                                      |
| Data Flash File Name: C:\Data.hex                                                                                                    |                                      |
| File not load.                                                                                                    | Select data tab                      |
| Config Bits Set configuration bit                                                                                                    |                                      |
| Setting Config 0: 0xFFFFFFF Config 1: 0xFFFFEEFF Select Select                                                                                                    | Configuration bit                    |
| File Data Dn-board Flash Offline Flas (On-board Config)<br>0xFFFFFFF 0xFFFFFFF                                                                                                    | on target chip                       |
| LDROM APROM Data Flash LDROM APROM Data Flash LDROM # < Offline Config > 0x00000000 0x00000000 0x00000000 0x000000                                                                                                    | Configuration hit                    |
| 000000001: 88 0C 00 20 D9 00 00 00 DD 00 00 DF 00 00 00 CV Update History > 00000010: 00 00 00 00 00 00 00 00 00 00 00 00 0                                                                                                    | in offline program data              |
| 00000030: 00 00 00 00 00 00 00 00 E3 00 00 00 E5 00 00 00<br>00000040: E7 00 00 00 E7 00 00 00 E7 00 00 00 E7 00 00 00 00 00 00 00 00 00 00 00 00 00                                                                                                    |                                      |
| 00000050: E7 00 00 00 E7 00 00 0E7 00 00 00 E7 00 00 00<br>00000060: E7 00 00 00 E7 00 00 0E7 00 00 00 E7 00 00 00                                                                                                    | —— Data display area                 |
| 000000000: E7 00 00 00 E7 00 00 00 E7 00 00 00 E7 00 00 00<br>000000000: E7 00 00 00 E7 00 00 00 E7 00 00 00 S1 08 00 00<br>Save As                                                                                                    |                                      |
| 000000A0: E7 00 00 00 E7 00 00 00 E7 00 00 00 E7 00 00 00 E7 00 00 00 C7 00 00 00 F7 00 00 00 C7 00 00 00 C7 00 00 C7 00 00 00 C7 00 00 00 00 00 00 00 C7 00 00 00 |                                      |
| Programming                                                                                                    |                                      |
| LDROM VAPROM Data Flash V Config Options                                                                                                    | Start programming                    |
|                                                                                                    |                                      |
| Target program block Action select Build: 6211r                                                                                                    | Application version                  |

Figure 2-2 Overview of Main Window

## **3** Operation Modes of ICP Tool and Nu-Link Adapter

This chapter describes operation modes of the ICP Tool and Nu-Link adapter.

### 3.1 ICP Tool Modes

The ICP Tool supports "online" and "offline" programming mode.

#### 3.1.1 Online Programming Mode

If the "**Offline programming mode**" option in Figure 4-13 is unchecked, ICP Tool will program in online programming mode.

Click ICP Tool "**Start**" button in Figure 2-2 to start to program target device. Target device must be connected to Nu-Link.

#### 3.1.2 Offline Programming Mode

If the "**Offline programming mode**" option in Figure 4-13 is checked, ICP Tool will program in offline programming mode.

First, click ICP Tool "**Start**" button to program the data to SPI flash of Nu-Link. (For some part numbers, target device must be connected to Nu-Link in this step.)

Next, you can do offline program without ICP Tool, just press the button on the Nu-Link adapter (see Figure 3-1).

**Note:** You can refer "3.2 Code Protection in ICP Offline Mode" in "AN0001\_NuMicro\_Cortex-M\_Code\_Protection" for detail steps.

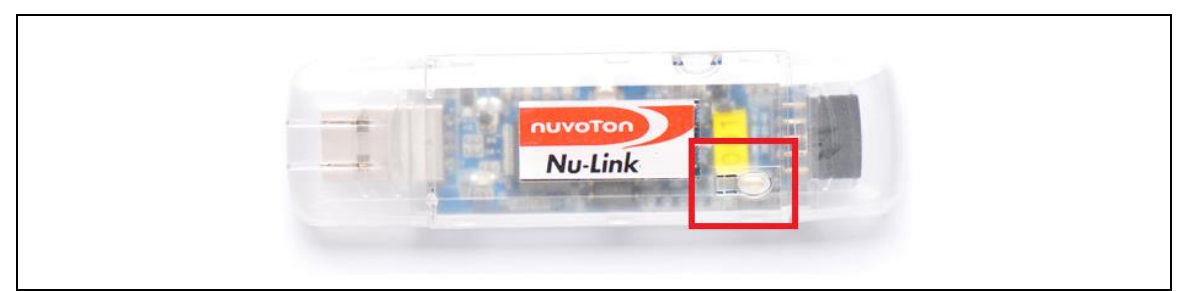

Figure 3-1 Offline Programming Button

Nu-Link, Nu-Link-Pro and Nu-Link2-ME only have SPI flash to save offline data.

For Nu-Link2-Pro, offline data can be saved in three different places.

- 1. USB flash drive
- 2. SD card
- 3. SPI flash

The sequence above is also the priority of detecting interface for Nu-Link2-Pro offline download.

Follow the steps below to use USB flash drive or SD card interface for offline download:

- 1. Use "Tool" -> "Create Offline USB/SD File" on the menu bar to save "NuLink2.us" file and drag and drop the file into USB flash drive or SD card.
- 2. Plug USB flash drive or SD card into Nu-Link2-Pro adapter.
- 3. Pressing the button on the Nu-Link2-Pro adapter will switch the Nu-Link2-Pro to offline download mode and start to download the offline data to target chip immediately.

## 3.2 LED status of Nu-Link Adapter

| Nu Link Adapter Operation Status                    | Status LED |         |         |                 |  |  |
|-----------------------------------------------------|------------|---------|---------|-----------------|--|--|
|                                                     | ICE        | ICP     | Red     | Green           |  |  |
| Boot                                                | Flash*3    | Flash*3 | Flash*3 | Flash*3         |  |  |
| One Nu-Link adapter selected to connect             | Flash*4    | Flash*4 | Flash*4 | On              |  |  |
| ICE Online (Not connected with a target chip)       | On         | Any     | -       | -               |  |  |
| ICE Online (Connected with a target chip)           | On         | Any     | -       | On              |  |  |
| ICE Online (Failed to connected with a target chip) | On         | Any     | Flash   | On              |  |  |
| During Offline Programming                          | -          | On      | -       | Flash<br>Slowly |  |  |
| Offline Programming Completed                       | On         | -       | -       | -               |  |  |
| Offline Programming Completed (Auto mode)           | On         | On      | -       | -               |  |  |
| Offline Programming Failed                          | On         | Flash   | -       | -               |  |  |

Table 3-1 Status LEDs List

## 4 Starting to Use ICP Tool

This chapter introduces the general operations in ICP Tool. Please refer to Figure 4-1.

| Status                 | Disconnect | ed                 |             |           |        |       |            |        |           |            |                                               |
|------------------------|------------|--------------------|-------------|-----------|--------|-------|------------|--------|-----------|------------|-----------------------------------------------|
| Part No.               |            |                    |             |           |        |       |            |        |           |            |                                               |
| Load File              | Eile Namm  | C.M                |             |           |        |       |            |        |           |            |                                               |
| APROM                  | File Name: | File no            | -HUM.nex    | (         |        |       | Base:      | 0x 000 | 00000 0   | )ffset: Ox | 0                                             |
| Data Flash             | File Name: | C:\D.<br>File pr   | ata.hex     |           |        |       |            |        |           |            |                                               |
| LDROM                  | File Name: | C:\LE              | DROM.hex    | <         |        |       |            |        |           |            |                                               |
|                        |            | File no            | ot load.    |           |        |       |            |        |           |            |                                               |
| SPROM                  | File Name: | C:\SF              | PROM.hex    | (         |        |       |            |        |           |            |                                               |
|                        |            | File no            | ot load.    |           |        |       |            |        | L         | .ast Byte: | Ox FF                                         |
| Config Bits<br>Setting | Config 0:  | 0xFFFFF<br>0xFFFFF | FFFF<br>F5A | Config 1: | 0xFFFF | FFFF  | <          | Update | History > |            | $\vee$                                        |
| File Data              |            |                    | On-boar     | rd Flash  |        |       | Offline Fl | ash    |           |            |                                               |
| APROM DATA             | LDROM      | SPROM              | APROM       | DATA      | LDROM  | SPROM | APROM      | DATA   | LDROM     | SPROM      | 1 Info<br>bits<br>3 bits<br>2 bits<br>Refresh |
| Programming            |            |                    |             |           |        |       |            |        |           | F          | lefresh                                       |
| 🗹 APROM                | Data       | Flash              |             | ROM       | SP     | ROM   | 🗹 Conf     | ig     | Option    | 15         | Start                                         |

Figure 4-1 ICP Tool User Interface

### 4.1 Menu Bar

The menu bar is described below.

#### • Project

Import and export the \*.icp project file. This command can not only save and load user settings, but also do binary code protection through exporting with a certificate.

#### • Chips

- To switch between different chips.
- Tool

### Create Nu-Link certificate file

- For ICP Tool online mode, user can create a certificate for a specific Nu-Link adapter. Please see the "Code Protection (Online Programming Mode)" chapter for more details.
- Create offline USB/SD file
  - ◆ This is only for Nu-Link2-Pro, refer to section 3.1.2.
- Merge file tool
  - Launch an utility that can merge several bin files to one.

#### • Operation

- Erase offline data
  - Erase offline data that saved in SPI flash of NuLink adapter.
- Erase whole target chip
  - Enforce to erase whole target chip flash in any case.
- Hardware Reset Target Chip
  - Use hardware reset target chip by NuLink adapter.
- System Reset Target Chip
  - Use system reset target chip by NuLink adapter.

#### • Language

- Switch between "English", "Simple Chinese" and "Traditional Chinese".
- Help
  - Version check
    - To check if there is any new release version on Nuvoton web site.

### 4.2 Connection Status

• Before connected

The ICP Tool will try to connect target chip once the user clicks the "Connect" button.

| Status   |              |  |
|----------|--------------|--|
| Connect  | Disconnected |  |
| Part No. |              |  |
|          |              |  |

Figure 4-3 before Connected Status

• After USB adapter connected successfully

The ICP Tool shows "ICE Connected".

| Status     |                                  |
|------------|----------------------------------|
| Stop check | Nu-Link connected (ID: 778876f9) |
| Part No.   |                                  |
|            |                                  |

Figure 4-4 after USB Adapter Connected Status

• After target chip connected successfully

The ICP Tool shows chip information.

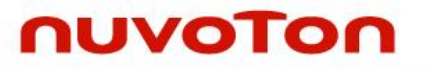

| Status     |                                                                 |  |
|------------|-----------------------------------------------------------------|--|
| Disconnect | Chip Connected with Nu-Link (ID: 00000000)                      |  |
| Part No.   | NUC100VE3DN LDROM:4K, APROM:128K, Data:0K, RAM:16K<br>UID/UCID: |  |

Figure 4-5 after Target Chip Connected Status

## 4.3 Load File

• Select file for programming

Select a file for programming. Then the file size and checksum information will be displayed.

| LDROM File Name: C:\Flash\ldrom.bin     |  |
|-----------------------------------------|--|
| size: 4096 Bytes, checksum: 5000        |  |
| APROM File Name: C:\Flash\aprom0.bin    |  |
| size: 4096 Bytes, checksum: a000        |  |
| Data Flash File Name: C:\Flash\file.bin |  |
| size: 4096 Bytes, checksum: 8000        |  |

Figure 4-6 Select File for Programming

• Supported file format:

The supported file format includes **bin** or **Intel hex** (Intel 8, 16 and 32) file format.

## 4.4 Configuration Bits

The process is to erase the selected block first and program the flash block separately and perform the verification action.

The flash block burning sequence is => Configuration => APROM => LDROM => Data Flash.

The Config Bits section is used for configuration bits setting.

| Config Bits |           |            |                |
|-------------|-----------|------------|----------------|
| Setting     | Config 0: | 0xFFFFFFFD | - Select - 🔹 🔻 |
|             |           |            |                |

Figure 4-7 User Configuration Status

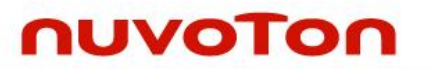

The Chip Options form will be displayed after clicking the "Setting" button.

| 📧 Chip Settings                                                                                                 | ×                                                       |
|----------------------------------------------------------------------------------------------------|---------------------------------------------------------|
| Configuration                                                                                                   |                                                         |
| 1/0 Initial State Selection                                                                                     | Disable ICE Function                                    |
| RST Pin Width Selection                                                                                         | Chip Reset Time Extend                                  |
| HXT Mode Selection<br>© Crystal Mode<br>O External Clock Mode                                                   |                                                         |
| Chip Booting Selection<br>APROM     APROM with IAP                                                              | O LDROM<br>O LDROM with IAP                             |
| Brown Out Voltage                                                                                               | Brown Out Reset                                         |
| Watchdog Timer Mode Selection<br>WDT is inactive.<br>WDT is active and WDT clock<br>WDT is active and WDT clock | is always on.<br>is controlled by LIRCEN in power-down. |
| Data Flash Options                                                                                              | Base Address: 0x FFFFFFFF<br>Data Flash Size: 0.00K     |
| Security Lock Options                                                                                           | Advance Security Lock: 0x 54                            |
| Config Value Config 0: 0xFFFFFFF Config 2: 0xFFFFF5A                                                            | Config 1: 0xFFFFFFFF                                    |
|                                                                                                    | OK Cancel                                               |

Figure 4-8 User Configuration Settings

- Configuration selection list
  - "On-board Config" shows the configuration bit that's read from target chip;
  - "Offline Config" shows the configuration bit read from Nu-Link that's saved previously for offline programming;
  - "Update History" shows the history configuration.

| Config Bits |                      |                  |              |                                                                        |
|-------------|----------------------|------------------|--------------|------------------------------------------------------------------------|
| Setting     | Config 0: 0xFFFFFFFF | Config 1: 0xFF   | FFFFFF       | < Update History > 🔷 🔻                                                 |
|             |                      |                  |              | - Select -                                                             |
| File Data   | On-board             | Flash            | Offline Fla: | < On-board Config ><br>0xFFFFFFFF 0xFFFFFFFF                           |
| LDROM APRO  | M Data Flash LDROM   | APROM Data Flash | LDROM        | < Offline Config >                                                     |
|             |                      |                  |              | <ul> <li>Update History &gt;</li> <li>0xFFFFFFFF 0xFFFFFFFF</li> </ul> |

Figure 4-9 User Configuration Setting History

### 4.5 Dump Data

Once refresh, the data information section will show three parts of Flash data information respectively, including "File Data", "On-board Flash", and "Offline Flash".

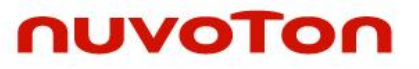

| -File Data- |                  |          |          |          | 0        | n-bo     | ard F    | Flash    |          |          |          |          | Of       | fline    | Flasl    | n        |      |            |         |
|-------------|------------------|----------|----------|----------|----------|----------|----------|----------|----------|----------|----------|----------|----------|----------|----------|----------|------|------------|---------|
| LDROM       | APROM            | Da       | ata F    | lash     | LD       | RON      | 4 /      | APRI     | ОМ       | Da       | ta Fl    | ash      | LD       | ROM      | 1 4      | PROM     | Data | Flash      | Info    |
| 0000000     | 00: 80           | 04<br>00 | 00       | 20<br>00 | 79<br>00 | 01<br>00 | 00       | 00       | 99<br>00 | 01<br>00 | 00       | 00       | 9B<br>00 | 01<br>00 | 00       | 00       | •    | 0          | 8 bits  |
| 0000002     | 20: 00<br>30: 00 | 00<br>00 | 00<br>00 | 00<br>00 | 00<br>00 | 00<br>00 | 00<br>00 | 00<br>00 | 00<br>AF | 00<br>01 | 00<br>00 | 00<br>00 | AD<br>B1 | 01<br>01 | 00<br>00 | 00       |      | 0          | 16 bits |
| 0000004     | 40: B3<br>50: B3 | 01<br>01 | 00<br>00 | 00<br>00 | 83<br>83 | 01<br>01 | 00<br>00 | 00<br>00 | 83<br>83 | 01<br>01 | 00<br>00 | 00<br>00 | 83<br>83 | 01<br>01 | 00<br>00 | 00<br>00 |      | $\bigcirc$ | 32 bits |
| 0000000     | 50: B3<br>70: B3 | 01<br>01 | 00<br>00 | 00<br>00 | 83<br>83 | 01<br>01 | 00<br>00 | 00<br>00 | 83<br>83 | 01<br>01 | 00<br>00 | 00<br>00 | 83<br>83 | 01<br>01 | 00<br>00 | 00       |      |            |         |
| 0000008     | 30: B3<br>90: B3 | 01<br>01 | 00       | 00       | 83<br>83 | 01<br>01 | 00       | 00       | 83<br>83 | 01<br>01 | 00       | 00       | 83<br>83 | 01<br>01 | 00       | 00       |      |            |         |
| 0000004     | AO: B3<br>30: B3 | 01       | 00       | 00       | B3<br>B3 | 01       | 00       | 00       | B3<br>B3 | 01       | 00       | 00       | B3<br>B3 | 01       | 00       | 00       | -    |            | Refresh |
| 1000000     | a• aa            | FU       | - 02     | FX       | nn       | F0       | 48       | FX.      | nr.      | 40       | -<0      | 1.8      | -nx      | ~×       | 74       | 18       |      |            |         |

Figure 4-10 Data Information Interface

- File data
  - The file content selected in the "Load file" group.
- On-board Flash
  - The data programmed on built-in Flash of target chip.
- Offline Flash
  - The offline data on SPI Flash of Nu-Link adapter.
  - The info tab will show download information of online and offline programming mode

## 4.6 Programming Options

| Program | mming |             |              |               |              |       |
|---------|-------|-------------|--------------|---------------|--------------|-------|
| 🔽 L     | DROM  | 📝 APROM     | 📝 Data Flash | 🔽 Config      | Options      | Start |
|         |       | Figure 4-11 | Programming  | Ontions and 9 | Start Button |       |

Figure 4-11 Programming Options and Start Button

Target programming block

User can program APROM, Data Flash, or LDROM separately.

In online/offline programming mode, user needs to set the target programming block as shown in Figure 4-12. And user can select program, verify and erase action in program option as shown in Figure 4-13.

If user select the "Erase Whole Chip" option as shown in Figure 4-13, the ICP Tool will erase the whole target chip (APROM, LDROM, Data flash and config bits).

| F | <sup>o</sup> rogramming |         |              |          |         |       |
|---|-------------------------|---------|--------------|----------|---------|-------|
|   | 🔲 LDROM                 | 📝 APROM | 📃 Data Flash | 🔽 Config | Options | Start |
|   |                         |         |              |          |         |       |

Figure 4-12 Programming Blocks

• Programming Options

| 📧 Program Option                                                                               | ×                                                     |
|------------------------------------------------------------------------------------------------|-------------------------------------------------------|
| Operation UErase Frogram Verify Write Software Serial Num GReset Chip after Program            | Vhole Chip<br>nber<br>ming<br>e                       |
| Software Serial Number (SN)                                                                    |                                                       |
| Increase SN from                                                                               | 0x 18000000                                           |
| Write Address in Flash                                                                         | 0x 00100010                                           |
| Enter Password                                                                                 | ******                                                |
| Repeat Password                                                                                | ******                                                |
| Limit The Number of Offlin                                                                     | e Programming                                         |
| Max Number                                                                                     | 100                                                   |
| Auto-programming (Att                                                                          | tention!)                                             |
| Trigger by external input s                                                                    | ignal                                                 |
| Nu-Link Pro ID Voltage<br>Power control is used on Nu-L<br>power is not detected.<br>1.8V 2.5V | ink-Pro, and is valid only if target<br>③ 3.3V ○ 5.0V |
| Default                                                                                        | OK Cancel                                             |

Figure 4-13 Programming Options

- The operation group contains erase, program, verify, offline programming mode option settings.
- User can enable "Write Software Serials Number", and assign "SN start value" and "target flash address where SN saved".
- User can specify the password for offline programming mode and the limitation of maximum programming count for security issue.

## 4.7 Programming Status

The ICP Tool has progress bar and program status. After programming is done, a dialog box will display the success or fail information.

|                                | ) Program 46% |
|--------------------------------|---------------|
| Figure 4-14 Programming Status |               |

# ηυνοτοη

## 5 Code Protection (Online Programming Mode)

This chapter describes the code protection in online programming mode. (referring to Figure 5-1).

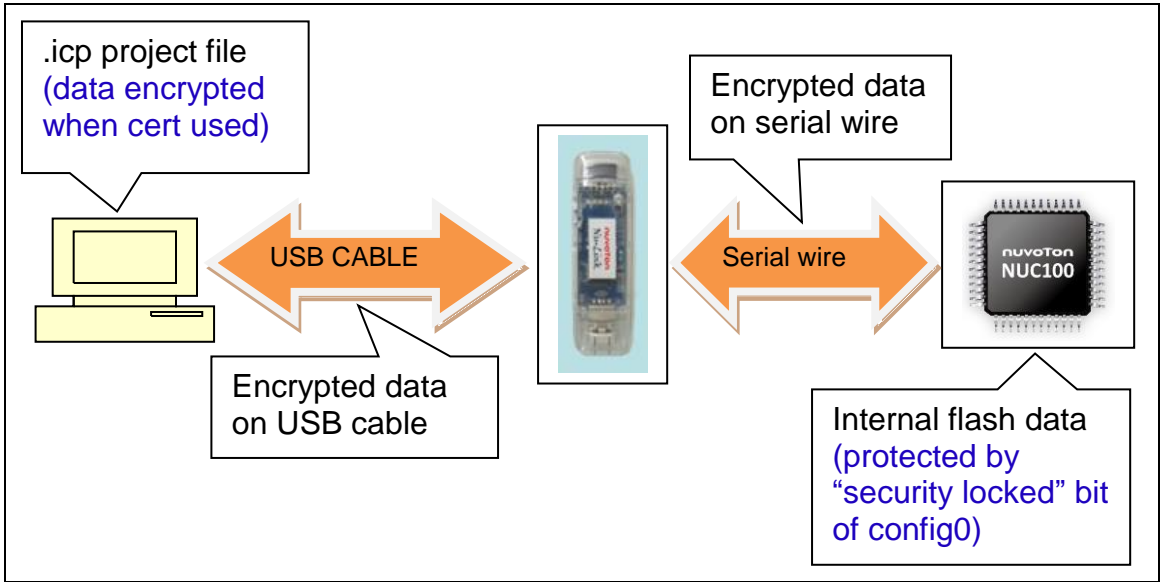

Figure 5-1 Code Protection in Online Programming Mode

## 5.1 Introduction to Nu-Link Certification

Each Nu-Link can create its own certificate, developer can protect his code by Nu-Link certificate mechanism.

## 5.2 How to use Nu-Link Certification

**Step 1:** Factory side creates Nu-Link's certificate and sends it to developer.

**Step 2:** Developer encrypts his code with this certificate and exports a \*.icp project file, then sends the \*.icp file back to Factory.

**Step 3:** Factory side imports the .icp file. Only the certificate-creating Nu-Link adapter can authenticate itself to ICPTool. Each time the ICPTool successfully decrypts code and programs to target chip, it updates the programming count till the limitation.

## The protections:

- If someone gets developer's \*.icp project file, he can't program target chips without the specific certificate-creating Nu-Link adapter.
- The content of exported \*.icp project file is encrypted.
- Factory is not allowed to do unlimited programming and production.

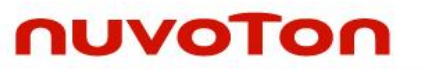

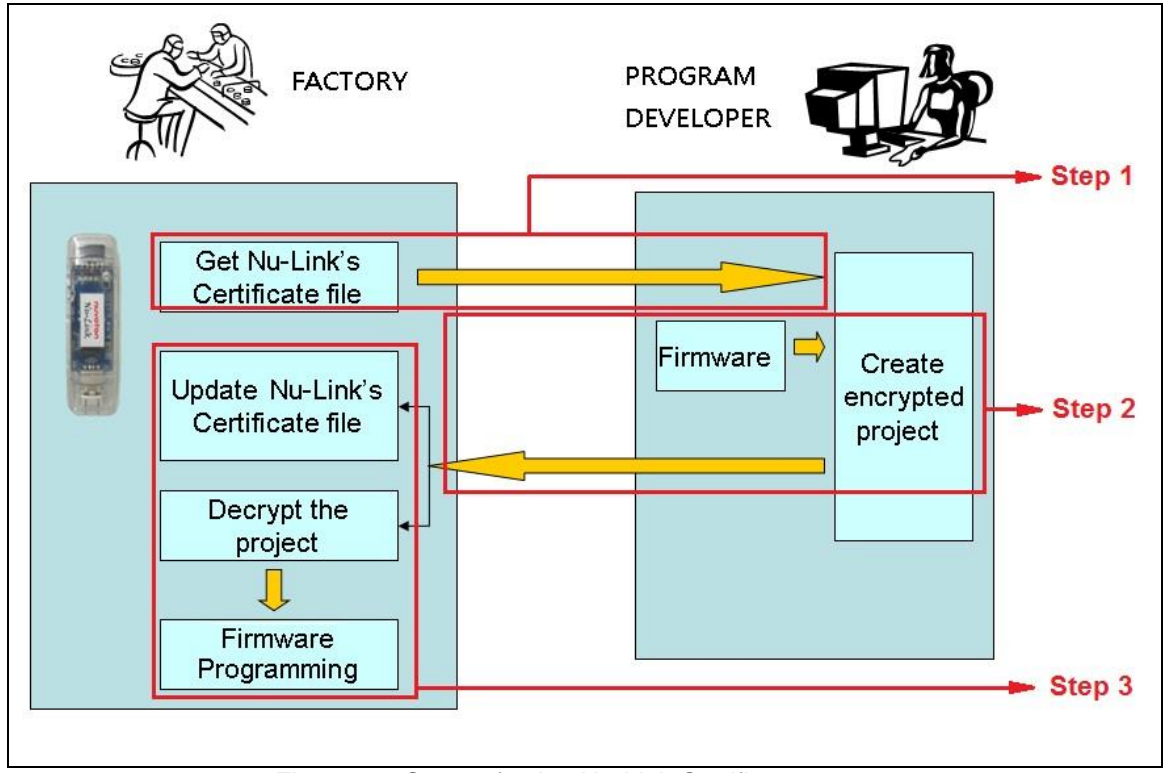

Figure 5-2 Steps of using Nu-Link Certificate

## 5.3 Detail steps

### 5.3.1 Create Nu-Link Certificate File (Factory Side)

### Step 1: Connect Nu-Link.

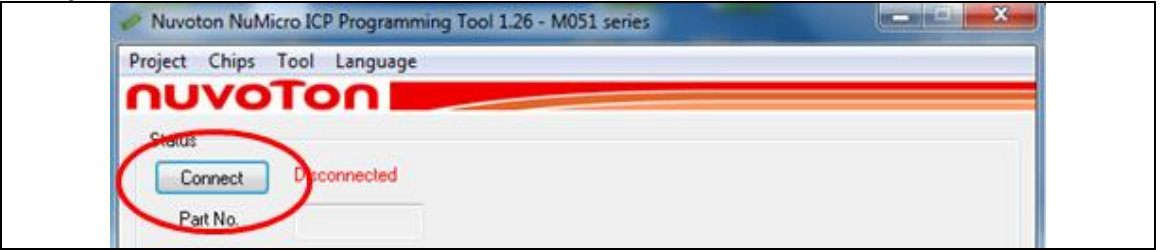

Figure 5-3 Connect Nu-Link

# ηυνοτοη

### Step 2: Create certificate file.

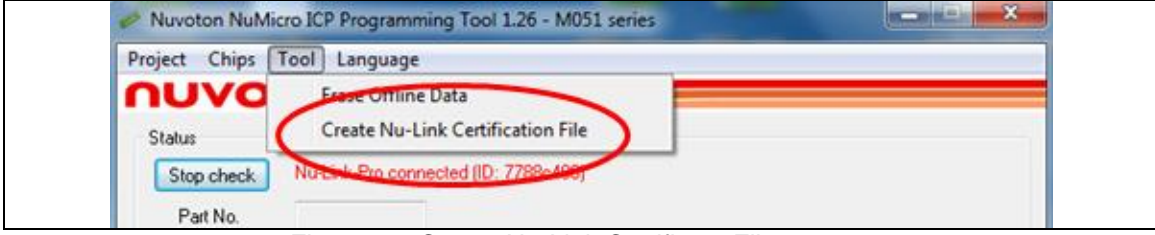

Figure 5-4 Create Nu-Link Certificate File

### Step 3: Save Nu-Link certificate file (\*.ict).

| Organize 🔻 New                                                                                   | w folde | r                                                           | ⊑= <b>▼</b> (2) |
|--------------------------------------------------------------------------------------------------|---------|-------------------------------------------------------------|-----------------|
| <ul> <li>✓ ★ Favorites</li> <li>■ Desktop</li> <li>Downloads</li> <li>₩ Recent Places</li> </ul> | •       | Libraries<br>System Folder<br>MU30 CHLin55<br>System Folder |                 |
| <ul> <li>Libraries</li> <li>Documents</li> <li>Music</li> </ul>                                  |         | Computer<br>System Folder                                   |                 |
| <ul> <li>Pictures</li> <li>Videos</li> </ul>                                                     |         | Network<br>System Folder                                    |                 |
| ⊿ rЩ Computer                                                                                    | -       | Claire                                                      | -               |
| File name:                                                                                       | Nu-Li   | k.ict                                                       | •               |
| Save as type:                                                                                    | Nu-Li   | k certificate file (*.ict)                                  | •               |

Figure 5-5 Save Nu-Link Certificate File

Step 4: Send Nu-Link certificate file to developer.

5.3.2 Bind Certificate File and Code to export Encrypted Project (Developer Side) Step 1: Export project.

| Nuvoton NuMicro ICP Programming Tool 1.26 - M051 series |  |
|---------------------------------------------------------|--|
| Project Chips Iool Language                             |  |
| Import<br>Export                                        |  |
| Ctro about Nu-Link-Pro connected (ID: 7788c400)         |  |

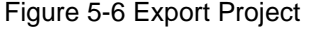

# nuvoton

## Step 2: Enable settings.

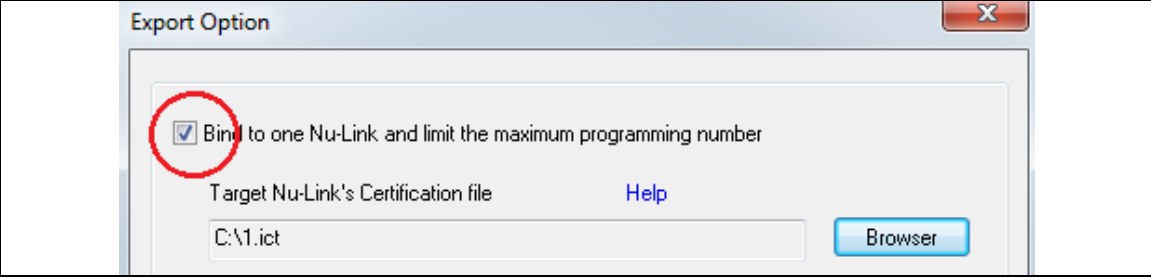

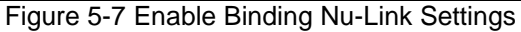

### Step 3: Select the Nu-Link certificate file path.

| $\overline{m{v}}$ Bind to one Nu-Link and limit the maximum programming number |      |          |  |  |  |  |  |
|--------------------------------------------------------------------------------|------|----------|--|--|--|--|--|
| Target Nu-Link's Certification file                                            | Help | $\frown$ |  |  |  |  |  |
| C:\1.ict                                                                       |      | Browser  |  |  |  |  |  |
| Max number                                                                     |      |          |  |  |  |  |  |
| 5                                                                              |      |          |  |  |  |  |  |

Figure 5-8 Select Nu-Link Certificate File

### Step 4: Enter the maximum programming number and start to export the project.

| Bind to one Nu-Link and limit the maximum presence of the second second seco | ogramming number |         |
|----------------------------------------------------------------------------------------------------|------------------|---------|
| Target Nu-Link's Certification file                                                                                                    | Help             |         |
| C:\Users\CHLIN55\Desktop\Nu-Link.ict                                                                                                    |                  | Browser |
| Max number<br>5                                                                                                    |                  |         |
|                                                                                                    |                  |         |

#### Figure 5-9 Set Max Programming Number

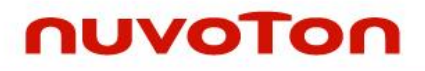

### Step 5: Save the ICP project file (\*.icp).

| Save As               |                                 |                |
|-----------------------|---------------------------------|----------------|
| 🖉 🖉 🗖 Deskto          | p →                             | ٩              |
| Organize 🔻 Nev        | v folder                        | = <b>▼ (</b> ) |
| Favorites             | Libraries<br>System Folder      | A E            |
| Recent Places         | E MU30 CHLin55<br>System Folder |                |
| ibraries              | Computer<br>System Folder       |                |
| E Pictures            | Network<br>System Folder        |                |
| 🔍 Computer            | - Claire                        | -              |
| File <u>n</u> ame:    | Test.icp                        | -              |
| Save as <u>t</u> ype: | ICP project file (*.icp)        | -              |
| Alide Folders         | <u>Save</u>                     | Cancel         |

Figure 5-10 Save ICP Tool Project File

Step 6: Send back \*.icp project file to Factory.

## 5.3.3 Import \*.icp Project File (Factory Side)

| Nuvoton NuMicro ICP Programming Tool 1.26 - M051 series |  |
|---------------------------------------------------------|--|
| Project Chips Iool Language                             |  |
| Import DO                                               |  |
| Export                                                  |  |

Figure 5-11 Import Project

### Step 2: Press start button to program.

| Programming<br>LDROM | 🔽 APROM | 📝 Data Flash  | 🔽 Config     | Options | Start |
|----------------------|---------|---------------|--------------|---------|-------|
|                      |         | Figure 5-12 S | Start Button |         |       |

Figure 5-12 Start Button

Step 3: Programming information updates.

| LDROM                                                         | APROM                                                  | Data Elach                                             | LODOLL          |       |            |       |       |            |      |   |
|---------------------------------------------------------------|--------------------------------------------------------|--------------------------------------------------------|-----------------|-------|------------|-------|-------|------------|------|---|
|                                                               |                                                        | Data Hash                                              | LURUM           | APROM | Data Flash | LDROM | APROM | Data Flash | Info |   |
| Encrypted<br>Have no                                          | online pro<br>t used by a                              | ject seed 2 (jo<br>an ICP project                      | d=9b6b307<br>t. | Ъ)    |            |       |       |            |      | ^ |
| Online end<br>Limit the<br>Statistics<br>Programn<br>Programn | rypted pro<br>programmi<br>ning totally<br>ning failed | oject seed 3 (i<br>ing number: 1<br>2 times<br>0 times | d=91cdbd8<br>23 | ie)   |            |       |       |            |      | E |

Figure 5-13 Flash Programming Information

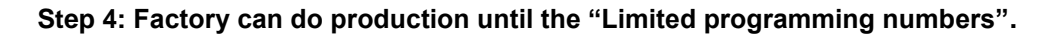

**Note:** Once the project exceeds the maximum programming number, user needs to create a new Nu-Link certificate and set the new max programming number.

**Note:** Even user sets the maximum programming number several times, the maximum programming number is the one set at first time.

- For example:
  - Use ABC.ict to create an ICP project file and set the maximum programming number to 10.
  - After programming 5 times, use ABC.ict to create the second ICP project file and set the maximum programming number to 3.
  - The second ICP project file still can program 5 times.
  - Set the maximum programming number carefully at first time and it is better to create different certification for different ICP projects.

## 6 Code Protection (Offline Programming Mode)

This chapter describes code protection in offline programming mode. (referring to Figure 6-1).

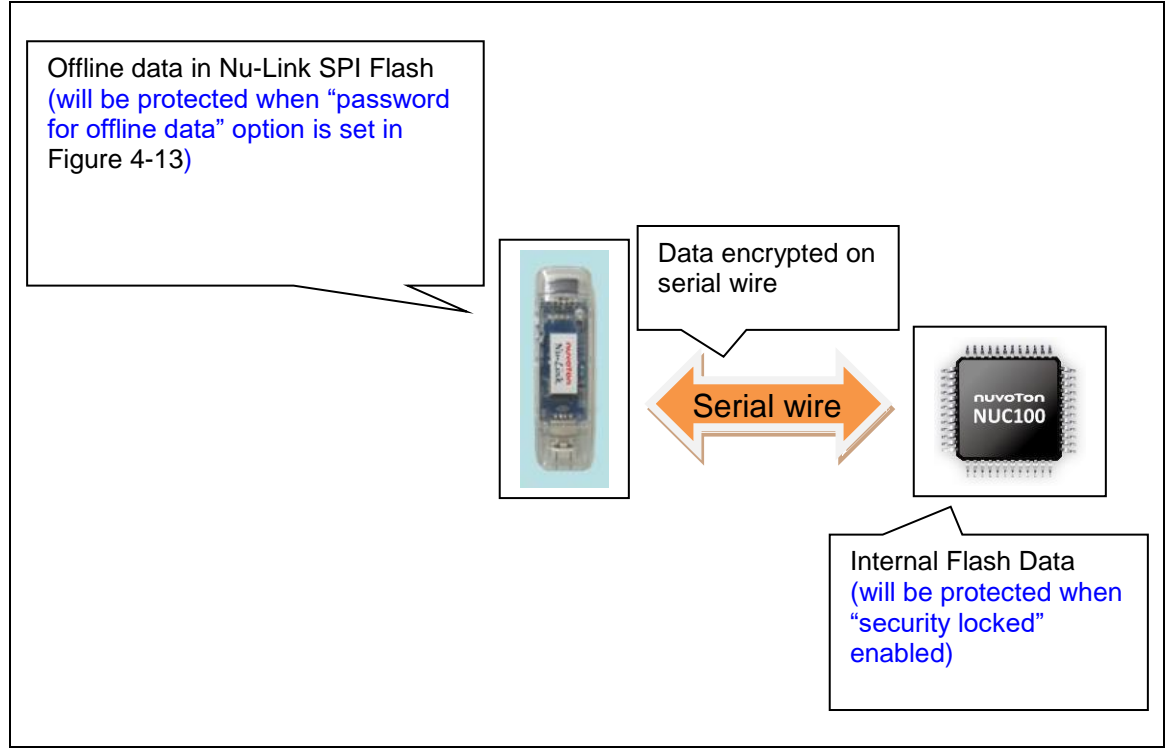

Figure 6-1 Binary Code Protection in Offline Programming Mode

For code protection, it is suggested to set the "**password for offline data**" in Figure 4-13, and enable "**Security lock**" in Figure 4-8.

To limit offline programming counts, please enable the "Limit the number of offline programming" option as shown in Figure 4-13.

**Note:** You can refer "3.2 Code Protection in ICP Offline Mode" in "AN0001\_NuMicro\_Cortex-M\_Code\_Protection" for detail steps.

## 7 Nu-Link Firmware Update

Follow the steps below to update firmware:

**Step 1:** Run the ICP Tool. Click 'Connect' and start to connect to a device. If the firmware version and driver version are not matched, a firmware update dialog will be displayed, as shown in Figure 7-1.

| Nuvoton NuM            | icro ICP Prog    | ramming Tool 3.04 - M03                                          | 31 Series                                                                |                                        | – 🗆 X                                         |
|------------------------|------------------|------------------------------------------------------------------|--------------------------------------------------------------------------|----------------------------------------|-----------------------------------------------|
| roject Chips 1         | Fool Langua      | age Help                                                         |                                                                          |                                        |                                               |
| Status                 |                  |                                                                  |                                                                          |                                        |                                               |
| Stop check             | Disconnecter     | <b>1</b>                                                         |                                                                          |                                        |                                               |
| Part No.               |                  |                                                                  |                                                                          |                                        |                                               |
| Load File              |                  | [ <u></u>                                                        |                                                                          |                                        |                                               |
| APROM                  | File Name:       | C:\APROM.hex                                                     |                                                                          |                                        |                                               |
| . 0 ○1                 |                  | File not load.                                                   |                                                                          | Base: 0x 00000000                      | Offset: 0x 0                                  |
| Data Flash             | File Name:       | C:\Data.hex                                                      |                                                                          |                                        |                                               |
| LDROM                  | File N           | cro ICP Programming To                                           | ol<br>I version is not matcl                                             | ×                                      |                                               |
| SPROM                  | File N           | Current applicatior<br>while the Nu-Link f<br>The application ma | n has higher version 7<br>firmware's version is 1<br>ay work abnormally. | 146,<br>5990.                          | Last Byte: 0x FF                              |
| Config Bits<br>Setting | Config<br>Config | Before updating th<br>Remove any other<br>Do you want to up      | e Nu-Link firmware, j<br>devices connected o<br>date the Nu-Link firm    | please<br>n the Nu-Link!<br>Iware now? | > ~                                           |
| File Data              |                  |                                                                  | Var                                                                      | No                                     |                                               |
| AFROM DATA             |                  |                                                                  | 10                                                                       | 100                                    | SPRUM Into     8 bits     16 bits     32 bits |
| Programming            |                  |                                                                  |                                                                          |                                        | Refresh                                       |
| APROM                  | 🗌 Data F<br>NK1  | lash 🗌 LDROM                                                     | SPROM                                                                    | 🗹 Config 🛛 🖸                           | Iptions Start                                 |
|                        |                  |                                                                  |                                                                          |                                        | Build: 7146b                                  |

Figure 7-1 Firmware Update Selection Dialog Box

## Step 2: Click "Yes" to update firmware, as shown in Figure 7-2.

nuvoTon

| IUVO                                            | Tool Langua  | age Help     |               |       |       |             |         |                 |            |                                               |
|-------------------------------------------------|--------------|--------------|---------------|-------|-------|-------------|---------|-----------------|------------|-----------------------------------------------|
| Status                                          |              |              |               |       |       |             |         |                 |            |                                               |
| Stop check                                      | Disconnected | £            |               |       |       |             |         |                 |            |                                               |
| Part No.                                        |              |              |               |       |       |             |         |                 |            |                                               |
| .oad File                                       |              |              |               |       |       |             |         |                 |            |                                               |
| APROM                                           | File Name:   | C:VAPRO      | vl.hex        |       |       |             |         |                 |            |                                               |
| .00 ⊙1                                          |              | File not loa | ıd.           |       |       | Base:       | 0x 0000 | 0000            | Offset: Ox | 0                                             |
| Data Flash                                      | File Name:   | C:\Data.h    | ex            |       |       |             |         |                 |            |                                               |
|                                                 |              | File not loa | ıd.           |       |       |             |         |                 |            |                                               |
| LDROM                                           | File Name:   | C:\LDR0      | M.hex         |       |       |             |         |                 |            |                                               |
| onfig Bits<br>Setting                           | Verify 16%   |              |               |       |       |             |         |                 | :          | Ox FF                                         |
| ïle Data                                        |              | Or           | 1-board Flash |       |       | Offline Fla | ash     |                 |            |                                               |
|                                                 | LDBOM SE     |              | DOM DATA      |       |       |             |         |                 |            |                                               |
| APROM DATA                                      |              |              | NUM DATA      | LDROM | SPROM | APROM       | DATA    | LDROM           | SPROM      | 1 Info                                        |
| APROM DATA                                      |              |              | NUM DATA      | LDROM | SPROM | APROM       | DATA    | LDROM           | SPROM      | 1 Info<br>bits<br>5 bits<br>2 bits            |
| APROM DATA                                      |              |              | NUM DATA      | LDROM | SPROM | APROM       | DATA    | LDROM           | SPRON      | 1 Info<br>bits<br>3 bits<br>2 bits<br>Refresh |
| Yogramming<br>✓ APROM<br>□ APROM<br>□ APROM BAI | Data F       | lash         | LDROM         | LDROM | SPROM | APROM       | DATA    | LDROM<br>Option | SPROM      | I Info<br>bits<br>6 bits<br>2 bits<br>Refresh |

Figure 7-2 Firmware Update Dialog Box

Once the update is completed, user needs to re-connect the Nu-link to PC, as shown in Figure 7-3.

| UVO                                                         | Ton                                                                  |                                               |                                                  |                                             |                                       |                         |                                                   |                                |          |            |                                                             |
|-------------------------------------------------------------|----------------------------------------------------------------------|-----------------------------------------------|--------------------------------------------------|---------------------------------------------|---------------------------------------|-------------------------|---------------------------------------------------|--------------------------------|----------|------------|-------------------------------------------------------------|
| itatus                                                      |                                                                      |                                               |                                                  |                                             |                                       |                         |                                                   |                                |          |            |                                                             |
| Stop check                                                  | Disconnecte                                                          | d                                             |                                                  |                                             |                                       |                         |                                                   |                                |          |            |                                                             |
| Part No.                                                    |                                                                      |                                               |                                                  |                                             |                                       |                         |                                                   |                                |          |            |                                                             |
| oad File                                                    |                                                                      |                                               |                                                  |                                             |                                       |                         |                                                   |                                |          |            |                                                             |
| APROM                                                       | File Name:                                                           | C:\AF                                         | PROM.hex                                         |                                             |                                       |                         |                                                   |                                |          |            |                                                             |
| ●0 ○1                                                       |                                                                      | File no                                       | ot load.                                         |                                             |                                       |                         | Base: 0                                           | к 0000000                      | 0 Of     | fset: Ox   | 0                                                           |
| Data Flash                                                  | File Name:                                                           | C:\Da                                         | ata.hex                                          |                                             |                                       |                         |                                                   |                                |          |            |                                                             |
|                                                             |                                                                      | File no                                       | ot load.                                         |                                             |                                       |                         |                                                   |                                |          |            |                                                             |
| LDROM                                                       | File Name:                                                           | C:\LE                                         | ROM.hex                                          |                                             |                                       |                         |                                                   |                                |          |            |                                                             |
|                                                             |                                                                      |                                               |                                                  |                                             |                                       |                         |                                                   |                                |          |            |                                                             |
|                                                             |                                                                      | Eile no                                       | nt load                                          |                                             |                                       |                         |                                                   |                                |          |            |                                                             |
| SPROM<br>onfig Bits                                         | date firmware<br>Please remov<br>again!<br>Before plug in            | File no<br>e<br>re any de<br>n, please        | evice on th<br>econfirm th                       | ne Nu-Lini<br>nat the Nu                    | k, and plug<br>r-Link is in l         | out the Nu              | I-Link from P(                                    | C and plug ir                  | n        | ×          | : Ox FF                                                     |
| SPROM<br>onfig Bits<br>Setting                              | date firmware<br>Please remov<br>again!<br>Before plug in            | Eile no<br>e<br>n, please                     | evice on th                                      | ne Nu-Lin<br>nat the Nu                     | k, and plug<br>I-Link is in l         | out the Nu              | u-Link from P(                                    | C and plug ir                  | n        | ×          | : Ox FF                                                     |
| SPROM<br>onfig Bits<br>Setting                              | date firmware<br>Please remov<br>again!<br>Before plug in            | Eile no<br>e<br>re any de<br>n, please        | evice on th<br>e confirm th<br>On-board          | ne Nu-Lini<br>nat the Nu<br>d Flash         | k, and plug<br>I-Link is in l         | out the Nu<br>CP/ICE mo | I-Link from P<br>ode.<br>Offline Flas             | C and plug ir                  | n        | ×          | : Ox FF                                                     |
| SPROM Up<br>onfig Bits<br>Setting<br>lie Data<br>.PROM DATA | date firmware<br>Please remov<br>again!<br>Before plug in            | Eile nr<br>e any de<br>n, please<br>PROM      | evice on th<br>econfirm th<br>On-boar<br>APROM   | ne Nu-Lini<br>nat the Nu<br>d Flash<br>DATA | k, and plug<br>⊩Link is in l          | out the Nu<br>CP/ICE mc | U-Link from Pool<br>ode.<br>Offline Flas<br>APROM | C and plug ir<br>h<br>DATA LDF | n<br>ROM | SPROI      | : 0x FF                                                     |
| SPROM Up<br>onfig Bits<br>Setting<br>le Data<br>.PROM DATA  | date firmware<br>Please remov<br>again!<br>Before plug in<br>LDROM S | Eile no<br>e any da<br>n, please<br>PROM      | evice on the confirm the On-board APROM          | ne Nu-Lini<br>nat the Nu<br>d Flash<br>DATA | k, and plug<br>+Link is in l<br>LDROM | out the Nu<br>CP/ICE mc | Hink from Plade.                                  | C and plug ir                  | n<br>ROM | SPR0       | : 0x FF<br>M Info                                           |
| SPROM Up<br>onfig Bits<br>Setting<br>le Data<br>PROM DATA   | date firmware<br>Please remov<br>again!<br>Before plug in<br>LDROM S | PROM                                          | evice on th<br>e confirm th<br>On-board<br>APROM | ne Nu-Lini<br>nat the Nu<br>d Flash<br>DATA | k, and plug<br>HLink is in I          | out the Nu<br>CP/ICE mc | ⊧Link from P(<br>ode.<br>Offline Flas<br>APROM [  | C and plug in                  | n<br>ROM | SPROI      | : 0x FF<br>M Info<br>8 bits<br>6 bits                       |
| SPROM Up<br>onfig Bits<br>Setting<br>ile Data<br>.PROM DATA | date firmware<br>Please remov<br>again!<br>Before plug in            | Eile no<br>e<br>n, please<br>PROM             | evice on th<br>confirm th<br>On-boar<br>APROM    | ne Nu-Lini<br>nat the Nu<br>d Flash<br>DATA | k, and plug<br>«Link is in l          | out the Nu<br>CP/ICE mc | Link from P0<br>ode.<br>Offline Flas              | C and plug in                  | n<br>ROM | SPR01      | : 0x FF<br>M Info<br>9 bits<br>6 bits<br>12 bits            |
| SPROM<br>onfig Bits<br>Setting<br>le Data<br>.PROM DATA     | date firmware<br>Please remov<br>again!<br>Before plug in            | PROM                                          | evice on th<br>e confirm th<br>On-boar<br>APROM  | ne Nu-Lini<br>uat the Nu<br>d Flash<br>DATA | k, and plug<br>r-Link is in l         | out the Nu<br>CP/ICE mo | Link from P(<br>ode.<br>Offline Flas              | C and plug in                  | n        | SPR01      | : 0x FF<br>M Info<br>9 bits<br>6 bits<br>12 bits            |
| SPROM Up<br>onfig Bits<br>Setting<br>le Data<br>PROM DATA   | date firmware<br>Please remov<br>again!<br>Before plug in            | PROM                                          | evice on the confirm the On-board APROM          | ne Nu-Lini<br>nat the Nu<br>d Flash<br>DATA | k, and plug<br>Link is in l           | out the Nu<br>CP/ICE mo | -Link from P(<br>ode.<br>Offline Flas<br>APROM [  | C and plug ir                  | n<br>ROM | ×<br>SPRDI | : 0x FF<br>M Info<br>I bits<br>6 bits<br>12 bits            |
| SPROM<br>onfig Bits<br>Setting<br>ile Data<br>APROM DATA    | date firmware<br>Please remov<br>again!<br>Before plug in            | re any de                                     | evice on th<br>confirm th<br>On-boar<br>APROM    | ne Nu-Lini<br>nat the Nu<br>d Flash<br>DATA | k, and plug<br>+Link is in l          | out the Nu<br>CP/ICE mo | ⊦Link from P(<br>ode.<br>Offline Flas             | C and plug in                  | n        | SPR01      | : 0x FF<br>M Info<br>B bits<br>6 bits<br>12 bits<br>Refresh |
| SPROM Up<br>onfig Bits<br>Setting<br>ile Data<br>PROM DATA  | date firmware<br>Please remov<br>again!<br>Before plug in            | re any de<br>pre any de<br>pre any de<br>PROM | evice on the confirm the On-board                | ne Nu-Lini<br>nat the Nu<br>d Flash<br>DATA | k, and plug                           | OUL THE NU              | Link from PO                                      | C and plug in<br>h<br>DATA LDF | n<br>ROM | SPR01      | : 0x FF<br>M Info<br>P bits<br>6 bits<br>12 bits<br>Refresh |

Figure 7-3 Re-connect Nu-Link to Complete Firmware Update

| Status      |               |          |         |           |           |           |       |            |       |                                              |   |
|-------------|---------------|----------|---------|-----------|-----------|-----------|-------|------------|-------|----------------------------------------------|---|
| Stop check  | Disconnected  | ł        |         |           |           |           |       |            |       |                                              |   |
| Part No.    |               |          |         |           |           |           |       |            |       |                                              |   |
| Load File   |               |          |         |           |           |           |       |            |       |                                              |   |
| APROM       | File Name:    | C:VAPF   | IOM.hex |           |           |           |       |            |       |                                              |   |
| .0 ⊙1       |               | File not | load.   |           |           |           | Bas   | e: 0x 0000 | 00000 | Offset: Ox 0                                 |   |
| Data Flash  | File Name:    | C:\Data  | a.hex   |           |           |           |       |            |       |                                              |   |
|             |               | File not | load.   |           |           |           |       |            |       |                                              |   |
| LDROM       | File Name:    | C:\LDF   | OM.hex  |           |           |           |       |            |       |                                              |   |
|             |               | File not | load.   |           |           |           |       |            |       |                                              |   |
| SPROM Upo   | late firmware |          |         |           |           |           |       |            |       | × —                                          |   |
|             | Undata 100%   |          | NuMi    | icro ICP  | Programr  | ning Tool | ×     |            |       | : Ox F                                       | F |
| Config Pite |               |          |         |           |           |           |       |            |       |                                              |   |
| Cotting     |               |          | Upo     | late firm | ware, OK! |           |       |            |       |                                              | ~ |
| Jetting     |               |          |         |           |           |           |       |            |       |                                              |   |
|             |               |          |         |           |           | ОК        |       |            |       |                                              |   |
| File Data   |               |          | 0       |           |           |           |       | Flash      |       |                                              |   |
| APROM DATA  | LDROM SP      | ROM      | APROM   | DATA      | LDROM     | SPROM     | APROM | 1 DATA     | LDROM | SPROM Inf                                    | 0 |
|             |               |          |         |           |           |           |       |            |       | 8 bits                                       |   |
|             |               |          |         |           |           |           |       |            |       | <ul> <li>16 bits</li> <li>22 bits</li> </ul> |   |
|             |               |          |         |           |           |           |       |            |       |                                              |   |
|             |               |          |         |           |           |           |       |            |       |                                              |   |
|             |               |          |         |           |           |           |       |            |       |                                              |   |
|             |               |          |         |           |           |           |       |            |       | Refres                                       | h |
|             |               |          |         |           |           |           |       |            |       |                                              |   |
| Programming |               |          |         |           |           |           |       |            |       |                                              |   |

Figure 7-4 Update Firmware Completely

If you are using Nu-Link2 adapter, you can also use drag and drop method to upgrade firmware. Press the button on Nu-Link2 adapter and plug in USB cable, you will see a disk name "Nu-Link2". Drag and drop bin file into it will upgrade Nu-Link2 firmware. (Note: if you see disk name "NuMicro MCU" it will upgrade the target device firmware instead of Nu-Link2 itself.)

For more information about the role of Nu-Link2 adapter, Please refer to the following link:

https://github.com/OpenNuvoton/Nuvoton\_Tools

https://gitee.com/OpenNuvoton/Nuvoton\_Tools

- 8 Features of Specific Series
- 8.1 Support for NUC505 Series
- 8.1.1 Main Window for NUC505 Series

| Nuvoton NuM<br>oject <u>C</u> hips | cro ICP Programming Tool 1.<br><u>T</u> ool <u>L</u> anguage | 26 - NUC505 series                                 |                              |                                            |
|------------------------------------|--------------------------------------------------------------|----------------------------------------------------|------------------------------|--------------------------------------------|
| UVO                                | TON                                                          |                                                    |                              |                                            |
| Status                             |                                                              |                                                    |                              |                                            |
| Disconnect                         | Chip Connected with Nu-Link                                  | ID: 7788f85b)                                      |                              |                                            |
| Part No.                           | NUC505 RAM:128                                               | K, SPI Flash:2M, MTP Program Count: 4              | /15                          | A : Chip Information                       |
| Load File                          |                                                              |                                                    |                              |                                            |
| Code                               | File Name: C:\Code.bin                                       |                                                    |                              |                                            |
|                                    | size: 66.0K Byte                                             | s, checksum: 4905                                  | -                            | B: Load Download File for Code Area        |
| L                                  | Read Size:                                                   | 67620 Bytes                                        | j                            |                                            |
| Data                               | File Name: C:\Data.bin                                       |                                                    |                              |                                            |
|                                    | size: 12.4K Byte                                             | s, checksum: 3e72                                  |                              |                                            |
|                                    | Base Address:                                                | 0x 100000                                          | -                            | C: Load Download File for Data Area        |
|                                    | Read Size:                                                   | 12720 Bytes                                        |                              |                                            |
| L                                  |                                                              |                                                    |                              |                                            |
|                                    | 51.0 L L L                                                   |                                                    |                              | D - Annian file weath to accurate a second |
| Encrypt Code                       | File Name: U:\Uutput.bin                                     |                                                    |                              | data of Code Area and Data Area            |
| File Data                          | On-board Flash                                               | Offline Flash                                      |                              |                                            |
| Code Area Da                       | a Area Code Area Data Area                                   | Code Area Data Area Info                           |                              |                                            |
| 00000000:                          | 00 40 00 20 CD 01 00 00                                      | FF 01 00 00 01 02 00 00                            | <ul> <li>Ø 8 bits</li> </ul> |                                            |
| 00000020:                          | FF FF FF FF FF FF FF                                         | FF FF FF FF 13 02 00 00                            | 16 bits                      |                                            |
| 00000040:                          | 19 02 00 00 19 02 00 00                                      |                                                    | 32 bits                      |                                            |
| 00000060:                          | 29 DB 00 00 19 02 00 00                                      | 19 02 00 00 19 02 00 00                            |                              |                                            |
| 00000080:                          | $\begin{array}{cccccccccccccccccccccccccccccccccccc$         | 19 02 00 00 19 02 00 00                            |                              |                                            |
| 00000090:                          | 19 02 00 00 19 02 00 00<br>19 02 00 00 7D E5 00 00           | 19 02 00 00 19 02 00 00                            |                              |                                            |
| 00000080:                          | 19 02 00 00 1F 03 00 00<br>48 FC 10 D4 47 18 00 00           | 19 02 00 00 19 02 00 00<br>00 F0 02 F8 00 F0 43 F8 | + Hetresh                    | E : Select Target block for program        |
| Programming                        |                                                              |                                                    |                              | (Code Area, Data Area and MTP)             |
| 🔽 Code                             | 🔽 Data 🛛 🥅 MTP                                               | Program Options MTP C                              | Iptions Start                |                                            |
|                                    |                                                              | ·1                                                 |                              | F : Option for MTP setting                 |
|                                    |                                                              |                                                    | Build: 6320a                 |                                            |
|                                    |                                                              |                                                    |                              |                                            |

Figure 8-1 Main Window for NUC505 Series

After a target chip is detected, the ICP Tool would read chip information (including Part No., RAM size, SPI Flash size and MTP status) and show the information on section A in Figure 8-1. If MTP is locked, MTP status shows "MTP: Locked" in red and the "MTP" option is also unchecked.

| Status<br>Disconnec<br>Part No. | t Chip Conne<br>NUC505 | cted with Nu-Li | nk (ID: 7788/85b)<br> 28K, SPI Flash:2M <mark>, MTP: Lock</mark> r |
|---------------------------------|------------------------|-----------------|--------------------------------------------------------------------|
| P                               | rogramming<br>Code     | 📝 Data          | MTP                                                                |

Figure 8-2 NUC505 Chip Information and MTP Status

Due to reading all contents of SPI Flash is time-consuming, partial-read from the assigned base address (Code Area is fixed at 0x0) and read size are provided (referring to section B and C in Figure 8-1). The "**Base Address**" and "**Read Size**" show different input format respectively. The "**Base Address**" is hex-coded, and "**Read Size**" is decimal-coded. User can read any range of SPI Flash by clicking "**Refresh**".

If MTP had ever been programmed or MTP is selected for this program, user can assign the file path (section D in Figure 8-1). When the programming process is ended, the ICP tool would merge the encrypted data of Code Area and Data Area into a binary file and save it to the assigned path. User can use ciphertext/plaintext binary to do ICP online/offline programming, based on whether target chip MTP key has been pre-programmed or not. In General, has to use ciphertext when MTP has been pre-programmed. For more detail, please refer to "AN 0010 ICP\_Programming\_Guide".

Before starting to program a target board, user can select target blocks for programming (section E in Figure 8-1).

By clicking "**MTP Options**" (section F in Figure 8-1), user can open the MTP Option form and configure MTP related settings.

| 8.1.2 | MTP | Options |
|-------|-----|---------|
|-------|-----|---------|

| MTP Settings                              |                     |                                                       |
|-------------------------------------------|---------------------|-------------------------------------------------------|
| Write MTP                                 | Record MTP Settings | → C : Option for the record of<br>MTP related setting |
| MTP Signature (Hex)                       |                     | A : MTP Write Settings                                |
| Signature 20000400                        |                     |                                                       |
| Offset 000                                |                     |                                                       |
| MTP Option (Hex) 00                       |                     |                                                       |
| Lock MTP (Be careful! MTP cannot be progr | ammed after lock)   | B : Option for MTP Lock operatio                      |
|                                           |                     |                                                       |

Figure 8-3 MTP Options

On the *MTP Option* form, user can select the desired operation and fill in MTP keys and signature. The options and fields are described below:

• "Write MTP": Write 64-bit key, 32-bit Signature, 12-bit Offset, and 1-byte Option with hex-code input format. If the file for Code Area is loaded, Tool will search the corresponding 32-bit value and fill in the "Signature" automatically according to the address of "Offset".

32-bit Signature is used to authenticate programmed binary, if the Signature on SPI Flash is not matched with user's input, system will boot up fail.

It is suggested to locate Signature after the end of interrupt vector table. (e.g. 0x100).

MTP Option (Hex) byte is another method to do authentication and is optional, user can ignore this if there is no special need.

- "Lock MTP": Lock MTP. MTP cannot be programmed after lock.
- "Record MTP Settings": If this option is checked, the MTP settings including MTP Key and Signature on MTP Option Dialog will be recorded after clicking "OK". When the ICP Tool is reopened, the previous MTP settings will be restored.

### 8.2 Support for M480 Series

#### 8.2.1 Main Window for M480 Series

| Nuvoton NuMicro ICP Program | nming Tool 2.04 - M480 Series      |                              | - X                                       |   |                                      |
|-----------------------------|------------------------------------|------------------------------|-------------------------------------------|---|--------------------------------------|
| roject Chips Tool Langua    | ge                                 |                              |                                           |   |                                      |
| 10001011                    |                                    |                              |                                           |   |                                      |
| Discoursest Chip Connects   | d with Nucl.ink-Pro (ID: 18000000) |                              |                                           |   |                                      |
| Disconnect                  | LIDROM-4K APROM-512K Date 0K SPROM | W DAM-160K                   | KE: (0/21)                                | - | A: Chip Information                  |
| Part No. M487JIDAE          | UID/UCID:, SPI_ID: 0x001240EF      | NR, HMM, FOUR                | KP: (0/7)                                 |   |                                      |
| Load File                   |                                    |                              |                                           |   |                                      |
| LDROM File Name: C          | VLDROM.hex                         | File not load.               |                                           |   |                                      |
| APROM File Name: C          | VAPROM.hex                         | File not load.               | Offset: 0x 0                              |   | B: Load file and multi-binary        |
| Multi-binary                |                                    |                              | Multi-binary mode                         |   | mode for APROM.                      |
| Data Flash File Name: C     | \Data.hex                          | File not load.               |                                           |   |                                      |
|                             | 1000011                            |                              | Last Date: Or                             |   |                                      |
| SPROM File Name: U          | :\SPRUM.nex                        | File not load.               | Last Byte: UK FF                          |   |                                      |
| SPI Flash File Name: C      | \SPIFlash.hex                      | File not load.               | Base Address: 0x 0000000                  | - | C: Load file and read range          |
|                             | 10 K I.                            |                              | Read Size: 262144 Bytes                   |   | setting for SPI flash                |
| Secure Key File Name: U     | NSecureKey.bin                     |                              |                                           |   |                                      |
| Config Bits                 |                                    |                              | SPI Flash                                 |   |                                      |
| Setting Config 0: 0x        | FFFFFFFF Config 1: 0xFFFFFFFF Upda | e History >                  | <ul> <li>SPI Key0: 0x 00000000</li> </ul> | - | D: Key for encrypted SPI flash       |
| Config 2: 0x                | FFFF5A5A Config 3: 0xFFFFFDD       |                              | SPI Key1: 0x 00000000                     |   |                                      |
| File Data                   | On-board Flash                     | Offline Flash                |                                           |   |                                      |
| LDROM APROM Data Flash      | SPROM SPI Flash LDROM APROM Data   | lash SPROM SPI Flash LDROM A | PROM Data Flash SPROM Info                |   |                                      |
|                             |                                    |                              | <ul> <li>8 bits</li> </ul>                |   |                                      |
|                             |                                    |                              | 16 bits                                   |   |                                      |
|                             |                                    |                              | © 32 bits                                 |   |                                      |
|                             |                                    |                              |                                           |   |                                      |
|                             |                                    |                              |                                           |   |                                      |
|                             |                                    |                              | Refresh                                   |   |                                      |
| Programming                 |                                    |                              |                                           |   |                                      |
| LDROM APROM                 | Data Flash Config                  | Start                        |                                           |   |                                      |
| SPROM SPI Flack             | KPROM Secure Key KPRO              | 4 Onlines                    |                                           |   |                                      |
|                             |                                    |                              |                                           |   |                                      |
|                             |                                    |                              | Build: 6725r                              |   |                                      |
|                             |                                    |                              |                                           |   |                                      |
|                             |                                    |                              |                                           | - | E: Select target block for programmi |

Figure 8-4 Main Window for M480 Series

- Section A: Show the part no., LDROM, APROM, data Flash, SPROM, RAM size and SPI Flash ID of target chip information.
- **Section B:** Load programming APROM file path or Load multiple binary file path using multibinary mode.
- Section C: Load programming SPI Flash file path and setting start address and read size for programming or reading SPI Flash. Due to reading all contents of SPI Flash is timeconsuming, partial-read from the assigned base address and read size are provided. The "Base Address" and "Read Size" show different input format respectively. The "Base Address" is hex-coded, and "Read Size" is decimal-coded. User can read specific range of SPI Flash by clicking "Refresh" button.
- Section D: User can assign SPI key0 and key1 to program encrypted file data to SPI Flash. If SPI key0 value is 0 or SPI key1 value is 0, ICP tool will not encrypt file data.

**Section E:** Select a target chip block for programming.

After clicking the "Connect" button, the ICP Tool would read chip information (including Part No., internal Flash size, RAM size, SPI Flash ID and KPROM status) and show the information. If SPI Flash is not detected, the value is 0xFFFFFFFF and the "SPI Flash" option is also unchecked in Figure 8-5.

| Status      |                         |                                                       |                            |       |
|-------------|-------------------------|-------------------------------------------------------|----------------------------|-------|
| Disconnect  | Chip Connected with Nu- | Link-Pro (ID: 18000000)                               |                            |       |
| Part No.    | M487JIDAE LDR(<br>UID/  | 0M:4K, APROM:512K, Data:(<br>UCID:, SPI_ID: 0x00FFFFF | OK, SPROM:4K, RAM:160<br>F | К     |
| Programming |                         |                                                       |                            |       |
| 🔳 LDROM     | 📝 APROM 📃 Data          | a Flash 🛛 📝 Config                                    | Options                    | Start |
| SPROM       | SPI Flash               | OM Secure Key                                         | KPROM Options              |       |

Figure 8-5 SPI Flash Status

Click config bits **"Setting"** button in Figure 8-4 and show the Chip Options form. In Chip Options form, user can select the SPIM multi–function pin option base on SPIM function pin status of target chip in Figure 8-6. After programming config of SPIM setting, ICP tool will detect the valid SPI ID value and enable **"SPI Flash"** option.

| sh SPR | <ul> <li>Boot Loader SPIM CLK/SS/MISO/I</li> <li>PA.2/PA.3/PA.1/PA.0</li> <li>PG.12/PG.11/PG.13/PG.14</li> </ul> | MOSI Multi-function Pin Select<br>PC.2/PC.3/PC.1/PC.0<br>PE.4/PE.5/PE.3/PE.2 | ROM Data |
|--------|----------------------------------------------------------------------------------------------------|------------------------------------------------------------------------------|----------|
|        | <ul> <li>Boot Loader UART1 TXD/RXD Mu</li> <li>PB.3/PB.2</li> <li>PA.3/PA.2</li> </ul>                           | lti-function Pin Select<br>O PA.9/PA.8<br>PB.7/PB.6                          |          |

Figure 8-6 SPIM Multi-function Pin Setting

### 8.2.2 SPI Flash Programming

The ICP tool SPI Flash programming can be ciphertext or plaintext by assigned SPI key. If SPI key0 or key1 value is 0, ICP tool will program data without encrypting binary file to SPI Flash. Due to the SPI Flash data is plaintext, user can verify SPI Flash data by checking the verify SPI option in Program Option form in Figure 8-7.

| Program Option                         |                          |
|----------------------------------------|--------------------------|
| Operation                              | Last Byte: 0x FF         |
| 🔽 Erase 🔲 Erase Whole Chip             | Base Address: 0x 0000000 |
| Program                                | Read Size: 262144 Bytes  |
| Verify Verify SPI Unlock KPROM Key     |                          |
| Write Software Serial Number KeyU: 8x  | SPI Flash                |
| Reset Chip after Programming Key1 : 0x | SPI Key0: 0x 00000000    |
| Offline Programming Mode     Key2 : 0x | SPI Key1: 0x 00000000    |

Figure 8-7 Plain Data Setting for SPI Flash Programming

If SPI key0 and key1 value is not 0, ICP tool will use SPI key0 and key1 to encrypt binary file and program to SPI Flash. Due to the SPI Flash data is ciphertext, the "Verify SPI" option disable in Program Option form in Figure 8-8.

| Program Option     |                |           |         | × |     |           |         |              |  |
|--------------------|----------------|-----------|---------|---|-----|-----------|---------|--------------|--|
| Operation          |                |           |         |   |     | Last By   | yte: Ox | FF           |  |
| 🔽 Erase            | Erase Whole Cl | hip       |         |   | Bas | e Addres: | s: Ox   | 0000000      |  |
| Program            | Disable Cipher |           |         |   | Rea | ad Size:  |         | 262144 Bytes |  |
| Verify             | Verify SPI     | Unlock KP | ROM Key | _ |     |           |         |              |  |
| Write Software S   | Serial Number  | Кеу0:0х   |         |   |     | SPI Flas  | h       |              |  |
| 📝 Reset Chip after | Programming    | Key1 : Ox | •••••   |   |     | SPI Key   | 0: 0x   | 12345678     |  |
| 🔲 Offline Programm | ning Mode      | Key2:0x   | •••••   |   |     | SPI Key   | 1: Ox   | 98765432     |  |
|                    |                |           |         |   | μĮ  |           |         |              |  |

Figure 8-8 Encrypted Data Setting for SPI Flash Programming

User can also keep the SPI key value and program data to SPI Flash without encrypting binary file by checking the "**Disable Cipher**" option in Figure 8-8.

After programming ciphertext data to SPI Flash, User can save the encrypted SPI Flash data to file in Figure 8-9. Follow the steps below:

Step 1: Select "SPI Flash" On-board Flash tab.

Step 2: Click "Refresh" button and ICP tool read back the Flash data.

Step 3: Click "Save As" button and save ciphertext to binary file.

| SPI Flash                                        | File Name:                                               | C:\SemiHost                                                             | 128.Din                                |                                                     |                                           |                                  | SIZE: 128.UN | Bytes, check | sum: 0210     |      | se Address. c |                                             |          |
|--------------------------------------------------|----------------------------------------------------------|-------------------------------------------------------------------------|----------------------------------------|-----------------------------------------------------|-------------------------------------------|----------------------------------|--------------|--------------|---------------|------|---------------|---------------------------------------------|----------|
| Secure Ken                                       | File Name:                                               | C:\SecureKe                                                             | u hin                                  |                                                     |                                           |                                  |              |              |               | Re   | ad Size:      | 131072                                      | Bytes    |
| Jecule Key                                       | The Maine.                                               |                                                                         | <i></i>                                |                                                     |                                           |                                  |              |              |               |      |               |                                             |          |
| Config Bits                                      |                                                          |                                                                         |                                        |                                                     |                                           |                                  |              |              |               | [    | SPI Flash     |                                             |          |
| Setting                                          | Config 0:                                                | 0xFFFFFFFF                                                              | Config 1:                              | 0xFFFFFFF                                           | F                                         | < Update H                       | istory >     |              |               | •    | SPI Key0: I   | Dx 123456                                   | 578      |
|                                                  | Config 2:                                                | 0xFFFF5A5A                                                              | Config 3:                              | 0xFFFFFFD                                           | D                                         |                                  |              |              |               |      | SPI Key1: I   | Dx 987654                                   | 32       |
| File Data                                        |                                                          |                                                                         |                                        | On-board Fla                                        | ash                                       |                                  |              |              | Offline Flash | , L  |               |                                             |          |
| LDROM APRO                                       | DM Data Fla                                              | sh SPROM                                                                | SPI Flash                              | LDROM AF                                            | PROM                                      | Data Flas                        | h SPROM      | SPI Flash    | LDROM A       | PROM | Data Flash    | SPROM                                       | Info     |
| 00000000:<br>00000010:<br>00000020:<br>00000030: | 62 40 7C<br>5A CE 0A<br>7A ED 12<br>20 76 3A             | 41 D3 A2 B9<br>76 DA 61 88<br>52 B8 9B 8/<br>98 06 5F 90                | C2 F9<br>F4 4A (<br>5F 12 (<br>E0 DF ( | 3F 13 EC 0<br>2 EO 00 3<br>0C EA D5 B<br>57 B3 5F B | 03 EB<br>0C 2E<br>07 02<br>0F 13          | 09 0B<br>6A E3<br>7B FA<br>71 C9 |              |              |               |      | Î             | <ul> <li>8 bits</li> <li>16 bits</li> </ul> |          |
| 00000040:<br>00000050:<br>00000060:<br>00000070: | 77 28 48<br>7D 4F 73<br>C1 D9 EF<br>FB 1E 95             | 7A 7B FO 19<br>DE 23 05 39<br>25 33 4B E9<br>3 A3 EC 00                 | D9 9F<br>9A 83<br>7A 73<br>C3 1F       | 31 C7 AE C<br>6 65 6A F<br>50 79 D0 3<br>59 99 49 5 | D D7<br>5 D8<br>3 36<br>3 45              | F3 61<br>89 C6<br>28 51<br>F1 88 |              |              |               |      |               | ③ 32 bits                                   |          |
| 000000000:<br>000000000:<br>000000000:           | 90 19 77<br>FB F5 B5<br>80 89 85<br>A3 11 B7<br>68 4F 2F | 25 83 85 At<br>3A 05 F4 B9<br>50 5B A0 9F<br>25 91 54 EE<br>12 CC FF F3 | BA 9F 0<br>86 C7<br>2A 23<br>46 FC     | -8 3D 26 6<br>-0 4D DC 0<br>3D 67 DB 6<br>          | 0F 68<br>0B 5D<br>55 2A<br>0F 46<br>58 02 | 1D 30<br>19 E8<br>E3 41<br>R4 87 |              |              |               |      |               | Save<br>Refre                               | As<br>sh |
| Programming                                      |                                                          |                                                                         |                                        |                                                     |                                           |                                  |              |              |               |      |               |                                             |          |
| C LDROM                                          | APRO                                                     | M 📃 Data                                                                | a Flash                                | Config                                              |                                           | Options                          |              | Start        |               |      |               |                                             |          |
|                                                  | I SPI FI                                                 | eh 🕅 KPB                                                                | ом                                     | Secure Ke                                           | eu                                        | КРВОМ О                          | ntions       |              |               |      |               |                                             |          |

Figure 8-9 Read Ciphertext and Save to Binary File

## 8.2.3 KPROM Setting

ICP tool provide KPROM programming for writing protection of KPROM and APROM region. Select "**KPROM**" option in programming options and click "**KPROM options**" to set KPROM key setting in Figure 8-10.

| P | rogramming |             |              |            |               |       |  |
|---|------------|-------------|--------------|------------|---------------|-------|--|
|   | 🔳 LDROM    | 📝 APROM     | 📃 Data Flash | 🔽 Config   | Options       | Start |  |
|   | SPROM      | 📰 SPI Flash | 🔽 KPROM      | Secure Key | KPROM Options |       |  |
|   |            |             |              |            |               |       |  |

Figure 8-10 KPROM Option

On the KPROM Key Setting form, user can select the desired operation and fill in KPROM keys and error key retry counts. KPROM keys are three 32-bit with hex-code input format. User can set the key0 ~ key2, error key retry counts and the optional write-protected region of Config or SPROM in Figure 8-11.

KPROM key setting will be recorded after clicking "OK" button. But the ICP tool is reopened, the previous KPROM key setting will not be recorded. User need to set the KPROM key setting again.

| File Nam  | KPROM Key Setting                                              | Base A   |
|-----------|----------------------------------------------------------------|----------|
|           | Kay Option                                                     | Read !   |
| File Nam  |                                                                |          |
|           | Key0:0x ••••••                                                 | S        |
| Config 0: | Key1:0x ••••••                                                 | 🖵 S      |
| Config 2: | Key2:0x ••••••                                                 | S        |
|           | Show characters                                                | lash     |
| M Data I  | Power-On Maximum Number of Error Key Entry (1~7): 2            | APROM Da |
|           | Maximum Number of Error Key Entry for Each Power-on (0~31) : 3 |          |
|           | Data write protection : 🖉 KPROM, LDROM, APROM 🔲 Config 🔲 SPROM |          |
|           | Export OK Cancel                                               |          |
| l         |                                                                |          |

Figure 8-11 KPROM Key Setting Form

## 8.2.4 Secure Boot Key and Information Block Programming

ICP tool provide secure boot key and information programming. Secure boot key programming need to load secure boot key file, so user can generate secure boot key file by using "**Tool**" -> "Create Secure Key File" menu item in Figure 8-12.

| Project       Chips       Tool       Language         COUVO       Erase Offline Data       Image: Create Nu-Link Certification File         Status       Create Nu-Link Certification File         Disconnect       Create Secure Boot Key File |    |
|----------------------------------------------------------------------------------------------------|----|
| Status     Create Nu-Link Certification File       Disconnect     Create Secure Boot Key File                                                                                                    |    |
| Status Create Nu-Link Certification File Create Secure Boot Key File                                                                                                    |    |
| Disconnect Create Secure Boot Key File                                                                                                    |    |
|                                                                                                    |    |
| Part No. Create OTP Memory File ta:0K, SPR0M:4K, RAM:16<br>Erase Whole Target Chip 40EF                                                                                                    | DK |

Figure 8-12 Create Secure Boot Key File Menu

On the Create Secure Key File form, user can select the desired operation in Figure 8-13. The options and fields are described below:

- "Generate": Random generate a secure boot key. User can also edit the key in key field.
- **"Export":** Save current secure boot key in key field to file.
- "Import": Select a secure boot key file and load key in the field.

| File Name | Create Secure Boot Key File             | Address: 0x 000 |
|-----------|-----------------------------------------|-----------------|
| File Name | Provide or generate 256-bit key         | 202             |
|           | FFFFFFFFFFFFFFFFFFFFFFFFFFFFFFFFFFFFFFF | PI Flash        |
| Config 0: | Import Export Generate                  | PI Key0: 0x 12  |
| Config 2: |                                         | PI Key1: 0x 98  |

Figure 8-13 Secure Boot Key Form

To program secure boot key and information block, follow the steps below:

- Step1: Click "Secure Key" button to load secure boot key file.
- **Step2:** Select the target block in programming options and load the corresponding binary file of target block (LDROM, APROM or SPI Flash).
- Step3: Click "Setting" button to enable "boot Loader" option in Figure 8-14
- Step4: Select "KPROM" button and click "KPROM Options" to set KPROM key setting.
- **Step5:** Select "**Secure Key**" option in programming options and click "**Start**" button to program in Figure 8-15.

**Note:** Once the **"Boot Loader"** option is enabled, Config, KPROM and Secure Key options must be enabled in programming options.

## **Nuvoton ICP Tool User Manual**

# nuvoTon

| Brown-out Volt | age Options      |              |             |
|----------------|------------------|--------------|-------------|
| OV             | © 2.8V           | © 2.6V       | © 2.4V      |
| © 2.2V         | © 2.0V           | 🔘 1.8V       | © 1.6V      |
| 🔲 Brown-oul    | t Detector       | 🔲 Brown-ou   | t Reset     |
| Boot Options   |                  |              |             |
| 🔘 LDROM        | APR              | юм           |             |
| 💿 LDROM v      | vith IAP 🛛 🔘 APR | IOM with IAP | Boot Loader |

Figure 8-14 Boot Loader Option

| Secure Key           | File Name:  | C:\SecureB | lootKey.bin |          |         |                |       |           |           |       |
|----------------------|-------------|------------|-------------|----------|---------|----------------|-------|-----------|-----------|-------|
| Setting              | Config 0:   | 0xFFFFFFDF | Config 1:   | 0xFFFF   | FFFF    | < Update Histo | ory > |           |           | •     |
|                      | Config 2:   | 0xFFFF005A | , Config 3: | 0xFFFFf  | FFDD    |                |       |           |           |       |
| File Data            |             |            |             | On-board | d Flash |                |       |           | Offline F | lash  |
| LDROM APRO           | DM Data Fla | ish SPROM  | SPI Flash   | LDROM    | APROM   | Data Flash     | SPROM | SPI Flash | LDROM     | APROM |
|                      |             |            |             |          |         |                |       |           |           |       |
|                      |             |            |             | 1        |         |                |       |           | 1.        |       |
| Programming          |             |            |             |          |         |                |       |           |           |       |
| Programming<br>LDROM | ▼ APRO      | M 🔲 Da     | ta Flash    | Config   | 1       | Options        |       | Start     |           |       |

Figure 8-15 Program Secure Boot Key and Information Block

#### 8.2.5 Multi-binary Mode

User can load multiple binary files to program APROM region separately. In multi-binary mode, user needs to enable the "**Multi-binary mode**" option as shown in Figure

| 8- | 16. <sup>°</sup> |            |              | ,              | 1      | 0               |
|----|------------------|------------|--------------|----------------|--------|-----------------|
| F  | APROM            | File Name: | C:\APROM.hex | File not load. | Base A | \ddress: 0x 0   |
|    | Multi-binary     |            |              |                | 📝 Mu   | lti-binary mode |

Figure 8-16 Multi-binary Mode

The "Load Multiple Binary File" form will be displayed after clicking the "Multi-binary" button as shown in Figure 8-17.

In "Load Multiple Binary File" form, user can load multiple files and set the start address and protection property.

• Use "Add" button to load a file and insert an item to the list.

- Use "**Remove**" button to delete an item from the list.
- Use "Modify" button to set offset value and protection column item to the list.
- Set the "Offset" value to define the start address of file programming.

| File Name:  | Load Multiple Binary File                                                                              |  |  |
|-------------|----------------------------------------------------------------------------------------------------|--|--|
|             |                                                                                                    |  |  |
| File Name:  | Start Address File Size (Bytes) File Path                                                              |  |  |
| File Name:  | ▼ 0x0         0x1000         C:\All5_4KB.bin           ▼ 0x2000         0x2000         C:\All4_8KB.bin |  |  |
| File Name:  | ▼ 0x6000 0x800 C:\AllC_2KB.bin                                                                         |  |  |
| File Name:  |                                                                                                    |  |  |
| Config 0:   |                                                                                                    |  |  |
| Config 2:   |                                                                                                    |  |  |
|             |                                                                                                    |  |  |
| 1 Data Fla: | Offset: 0x 6000 Modify Add Remove OK Cancel                                                            |  |  |

Figure 8-17 Load Multiple Binary Files

## 9 Revision History

| Date       | Revision | Description                                                                            |
|------------|----------|----------------------------------------------------------------------------------------|
| 2010.01.28 | 1.01.001 | First version.                                                                         |
| 2010.02.24 | 1.01.002 | Added offline programming mode.                                                        |
| 2010.06.04 | 1.01.003 | Changed key & LED definition.                                                          |
| 2010.06.22 | 1.02.001 | Added chip select and offline security.                                                |
| 2010.07.22 | 1.03.001 | Supported M502x series.                                                                |
| 2011.08.03 | 1.17.001 | Supported Mini51/Nano100 series.<br>Added more features in offline programming mode.   |
| 2012.08.10 | 1.19.001 | Supported NUC200.                                                                      |
| 2013.07.01 | 1.20.001 | Supported NUC200 and NUC123 series.<br>Added firmware update and Nuvoton announcement. |
| 2014.02.10 | 1.21.001 | Changed document format.                                                               |
| 2014.08.08 | 1.21.002 | Added security chapter and reorganized document.                                       |
| 2014.09.05 | 1.22.001 | Changed document and figure format.                                                    |
| 2018.05.24 | 2.04.001 | Added M480 series                                                                      |
| 2018.12.21 | 2.06.001 | Changed document and figure format.                                                    |
| 2020.11.27 | 3.05.001 | Changed document and figure format.                                                    |

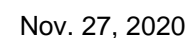

Please note that all data and specifications are subject to change without notice

All the trademarks of products and companies mentioned in this datasheet belong to their respective owners

Notice: Using this software indicates your acceptance of the disclaimer hereunder: THIS SOFTWARE IS FOR YOUR REFERENCE ONLY AND PROVIDED "AS IS" AND ANY EXPRESS OR IMPLIED WARRANTIES, INCLUDING, BUT NOT LIMITED TO, THE IMPLIED WARRANTIES OF MERCHANTABILITY AND FITNESS FOR A PARTICULAR PURPOSE ARE DISCLAIMED. YOUR USING THIS SOFTWARE/FIRMWARE IS BASED ON YOUR OWN DISCRETION, IN NO EVENT SHALL THE COPYRIGHT OWNER OR PROVIDER BE LIABLE TO ANY DIRECT, INDIRECT, INCIDENTAL, SPECIAL, EXEMPLARY, OR CONSEQUENTIAL DAMAGES (INCLUDING, BUT NOT LIMITED TO, PROCUREMENT OF SUBSTITUTE GOODS OR SERVICES; LOSS OF USE, DATA, OR PROFITS; OR BUSINESS INTERRUPTION) HOWEVER CAUSED AND ON ANY THEORY OF LIABILITY, WHETHER IN CONTRACT, STRICT LIABILITY, OR TORT (INCLUDING NEGLIGENCE OR OTHERWISE) ARISING IN ANY WAY OUT OF THE USE OF THIS SOFTWARE, EVEN IF ADVISED OF THE POSSIBILITY OF SUCH DAMAGE.

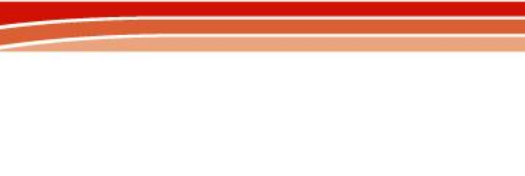

nuvoTon